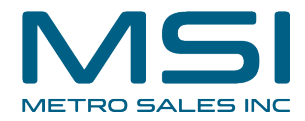

## How to Check System Status on the DocuWare Cloud Website

This guide provides step-by-step instructions on how to check the system status on the DocuWare Cloud website. By following these steps, users can easily monitor the service statuses, storage capacity, and performance metrics of their organization. This guide is essential for individuals who want to ensure the smooth functioning of their DocuWare Cloud system and stay updated on any potential issues.

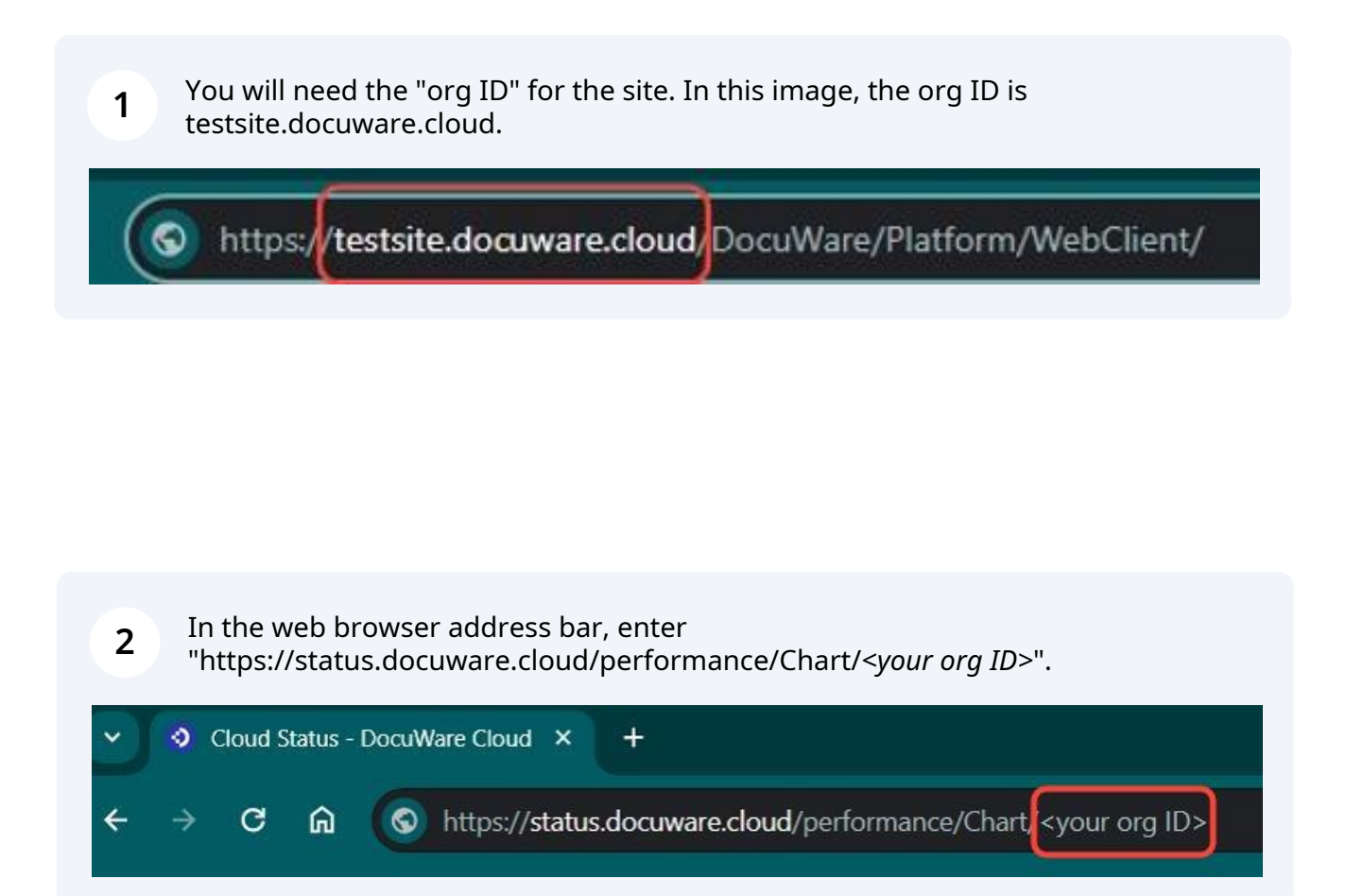

|                           | Status Storage                                                         | Performance                                                                                                    |  |
|---------------------------|------------------------------------------------------------------------|----------------------------------------------------------------------------------------------------|--|
|                           | System                                                                 | Status                                                                                                    |  |
|                           |                                                                        | Legend                                                                                                    |  |
| Receive email updates for | or all DocuWare Cloud Status chang                                     | ges for this organization. Privacy Policy                                                                                 |  |
| your-email@email.cor      | n<br>Get upd                                                           | ates                                                                                                    |  |
|                           | ocuWare Cloud services are op<br>here are currently <b>no ongoin</b> g | perational.<br>g incidents to report.                                                                                     |  |
|                           |                                                                        |                                                                                                    |  |
|                           |                                                                        | 🗞 Log in                                                                                                    |  |
|                           |                                                                        | Search                                                                                                    |  |
|                           |                                                                        | Log in<br>Search                                                                                                    |  |
|                           |                                                                        | <ul> <li>Log in</li> <li>Search</li> <li>Store</li> <li>View</li> </ul>                                                   |  |
|                           |                                                                        | <ul> <li>Log in</li> <li>Search</li> <li>Store</li> <li>View</li> <li>Full-text Search</li> </ul>                         |  |
|                           |                                                                        | <ul> <li>Log in</li> <li>Search</li> <li>Store</li> <li>View</li> <li>Full-text Search</li> <li>Workflow Tasks</li> </ul> |  |

## **4** The "Storage" tab shows storage in GB and documents:

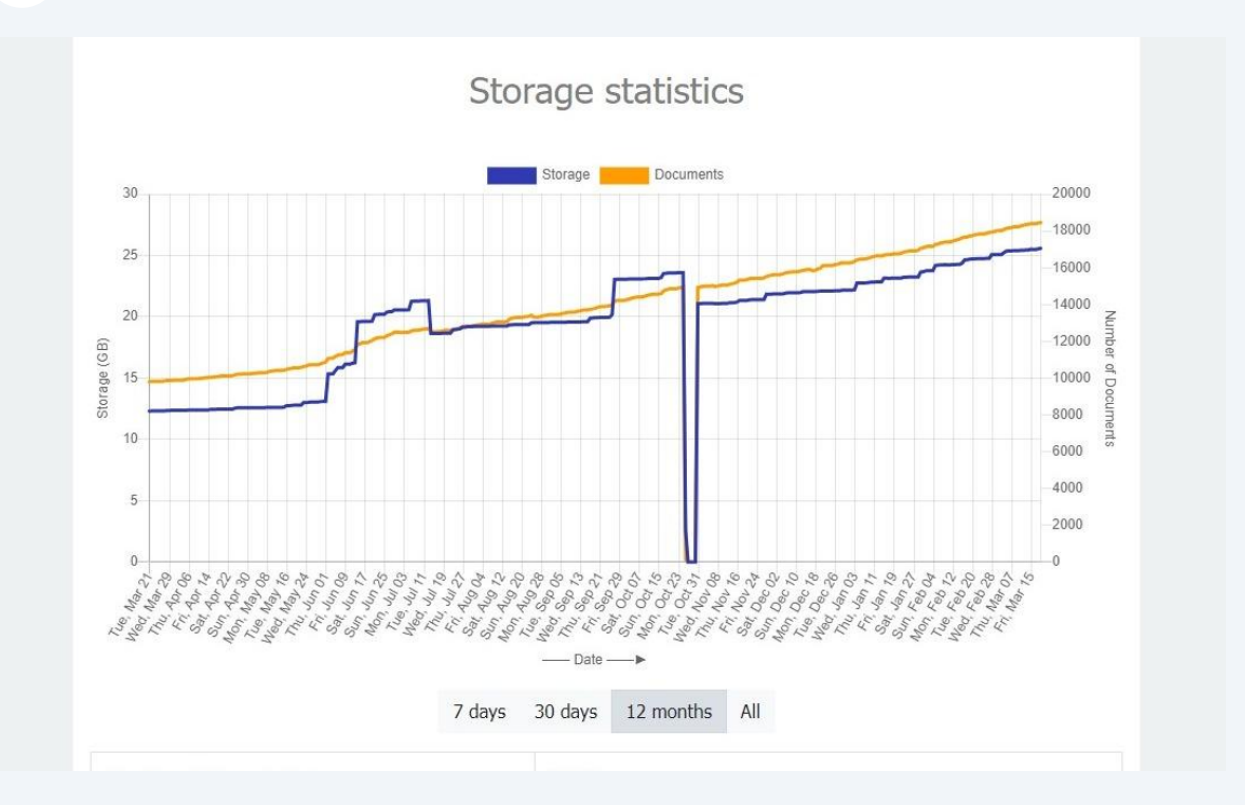

The "Performance" tab shows the wait time for searches, views, and storage for your organization and the average of all organizations:

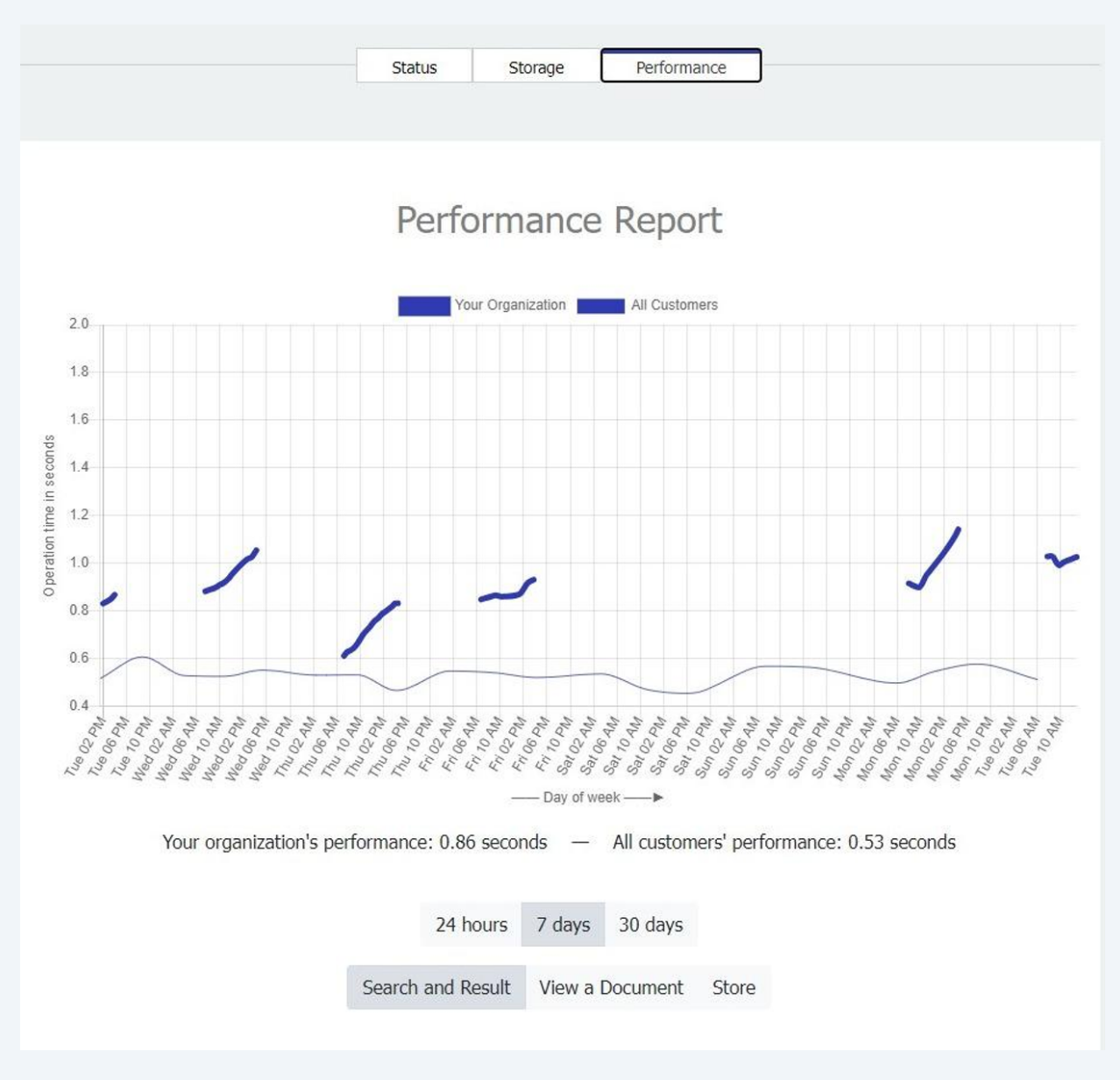